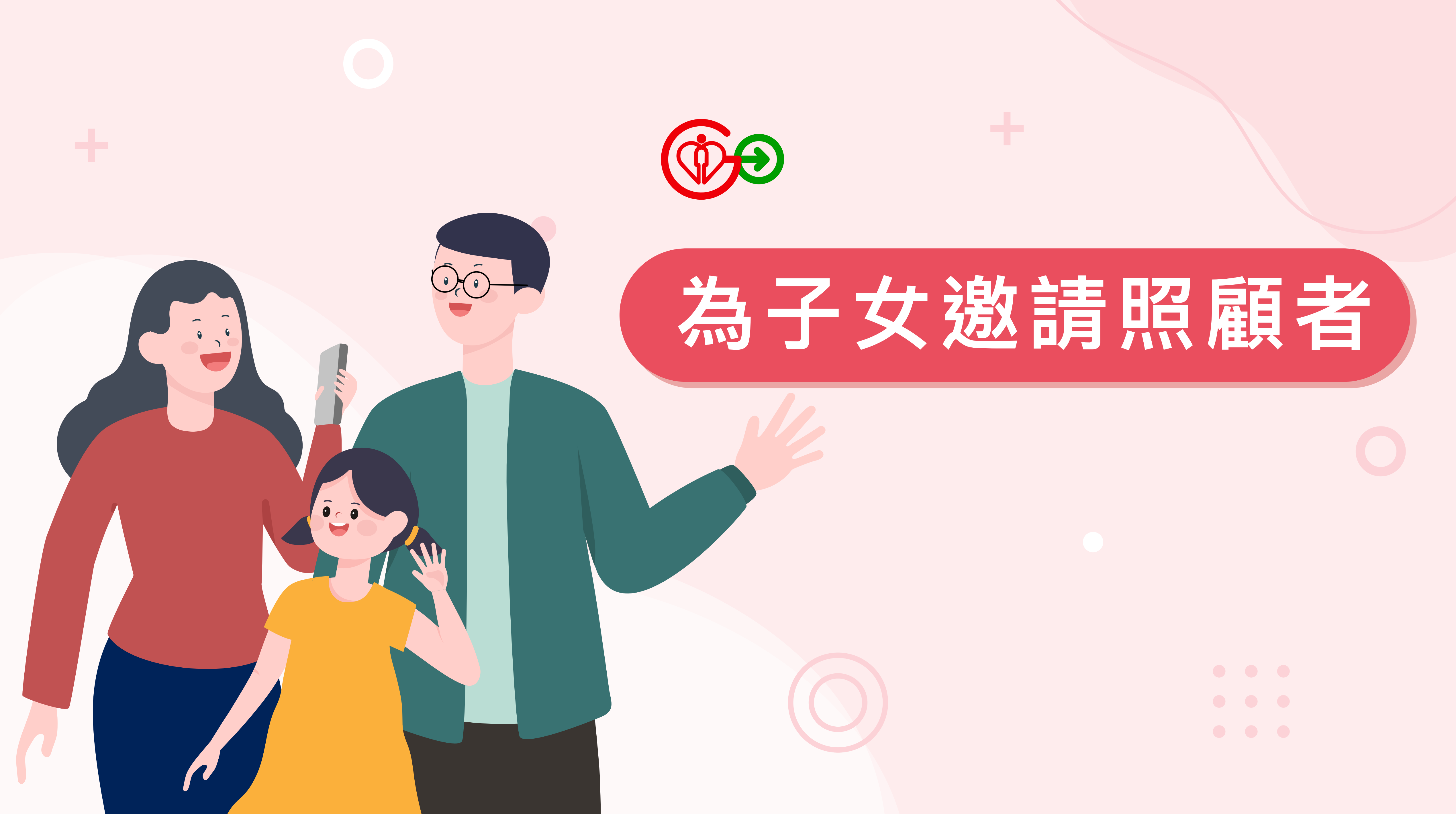

## 如果你想加入未滿18歲的子女(子女並沒有HA Go帳戶) 請選擇「為子女註冊新帳戶」。

| 上午好,         常媽媽                                                                                                    | く      | 的親友<br>我的照顧                                                                                                    |
|----------------------------------------------------------------------------------------------------|--------|----------------------------------------------------------------------------------------------------|
| 正式會員   最近的提示   202年7月19日 下午4:00   202年7月19日 下午4:00   数的子女 PO SHEUNG 三週内有預<br>約:前立即登入 「HA Go - 預約紀   我的健康概要   預約紀錄   政的紀錄   愛知   配   愛如   常期應   第月服務 | 查閱親友記錄 | F加入親友     のでは、     ののでは、     ののでは、      ののでは、      ののでは、 |
|                                                                                                    |        | <u></u><br>一<br>一                                                                                                    |
| 任HA GO自貝<br>點擊「我的親友」                                                                                                    |        | 按                                                                                                    |

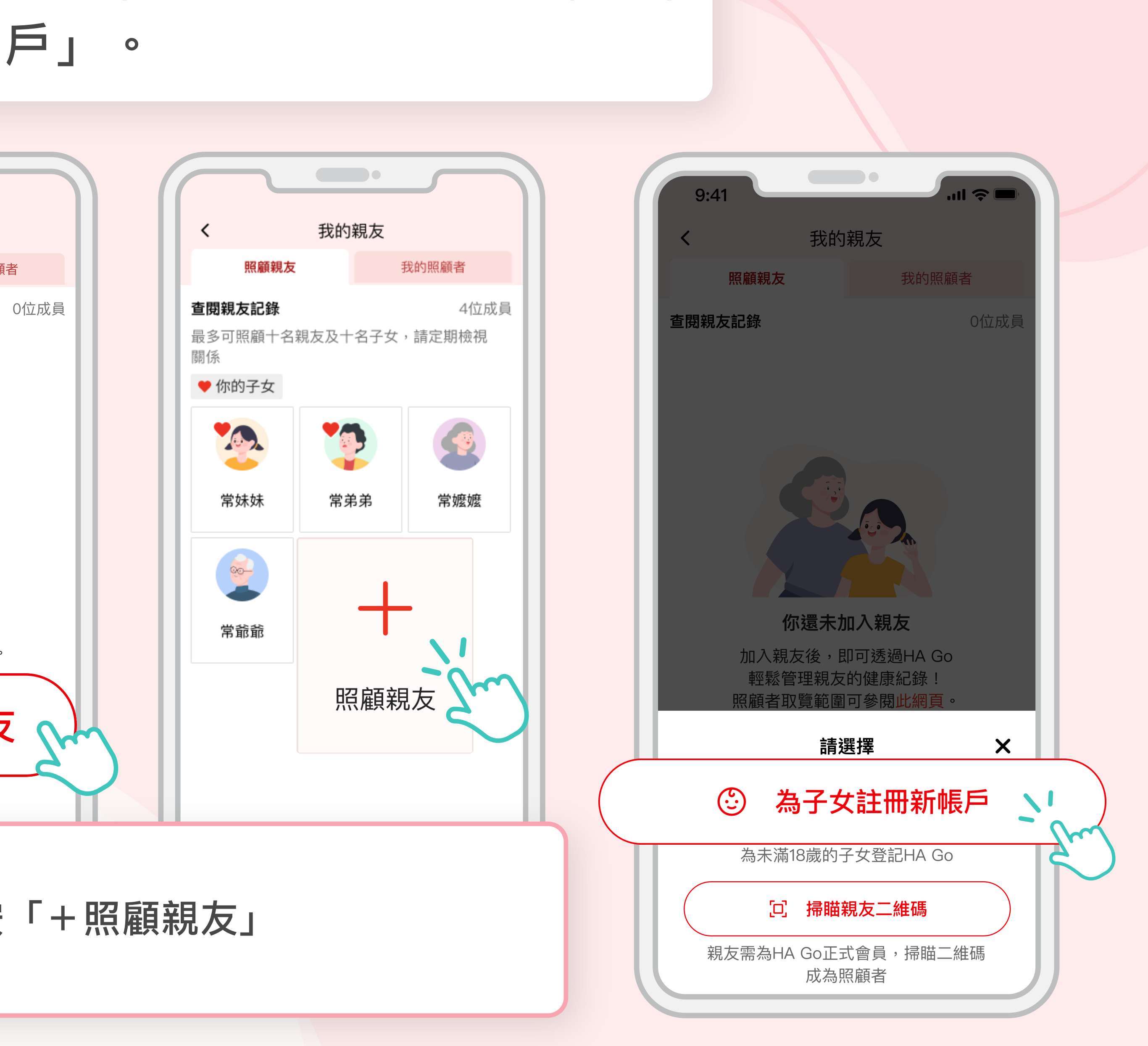

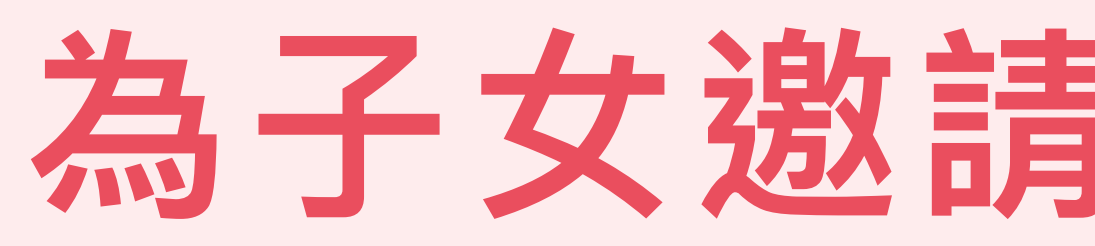

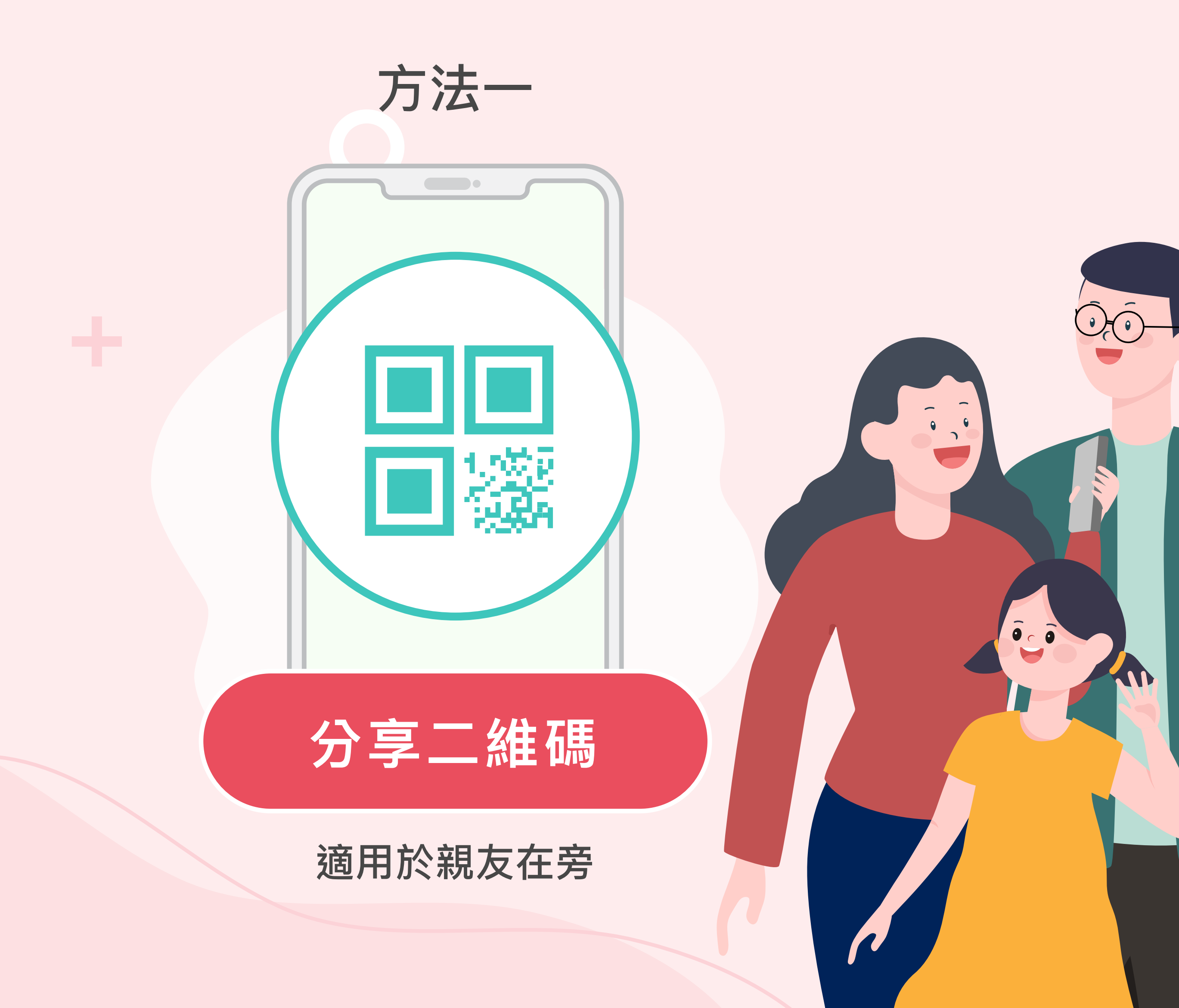

## 為子女邀請照顧者的方式

方法二

## 分享連結邀請

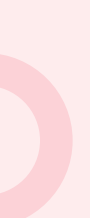

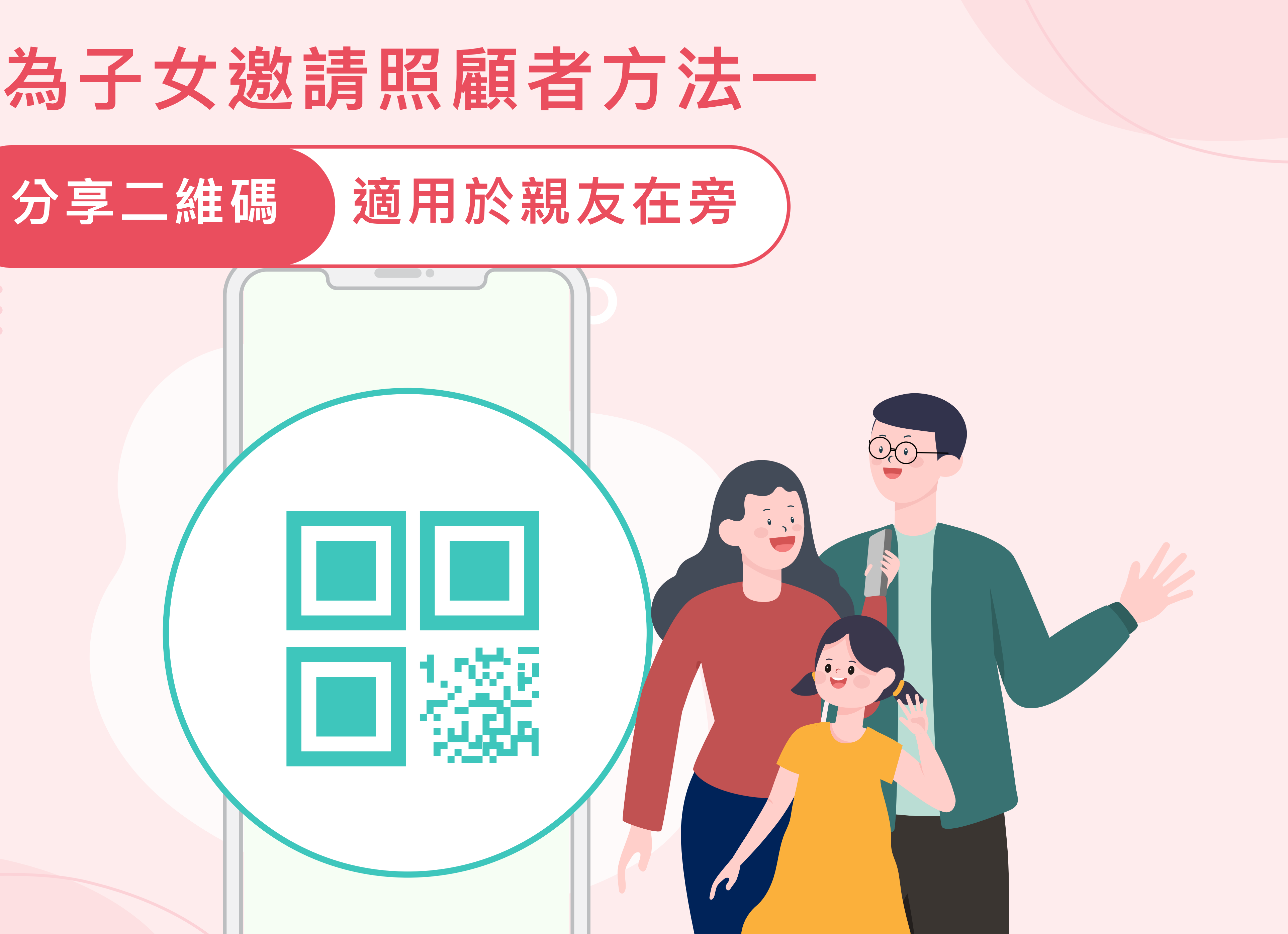

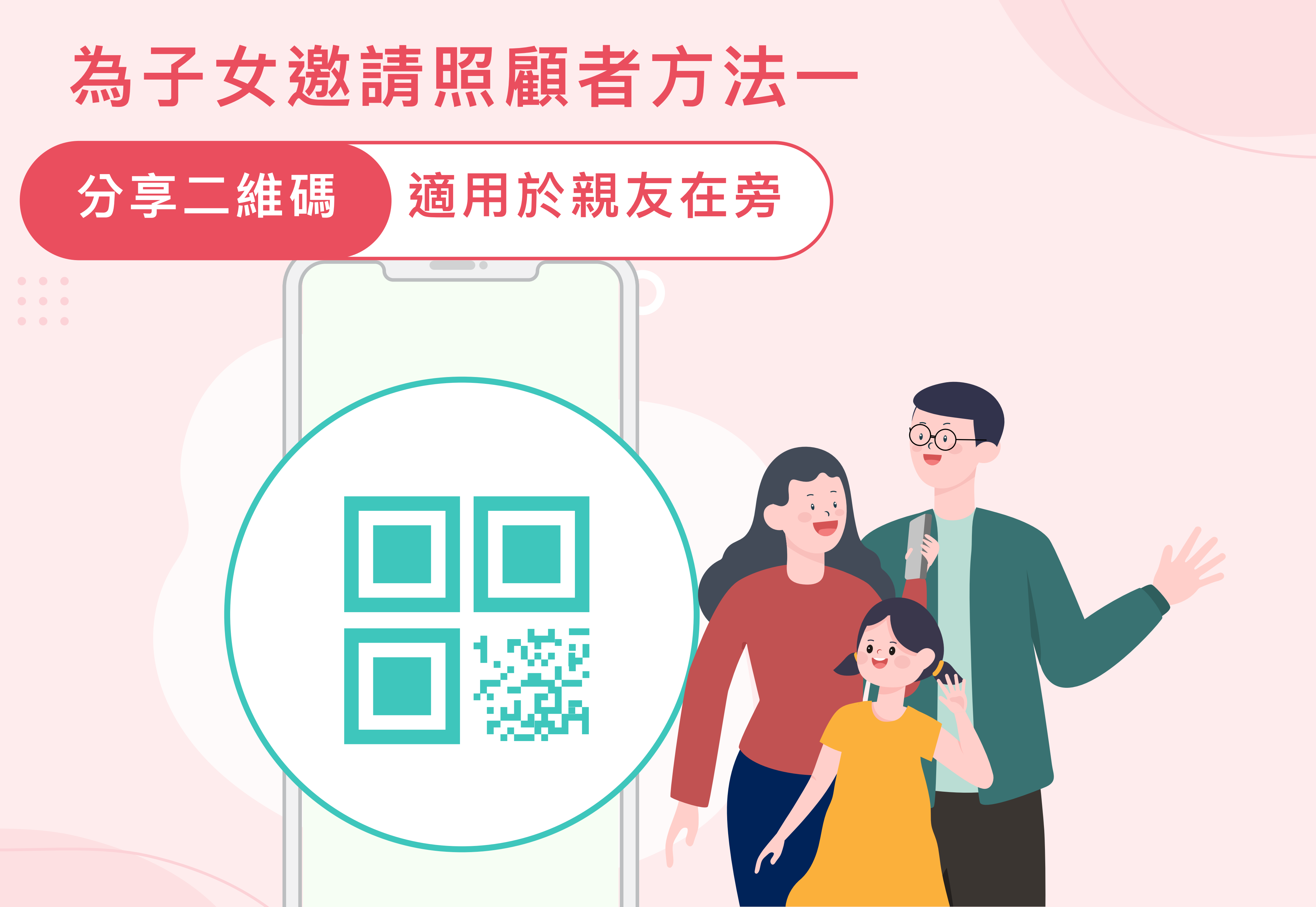

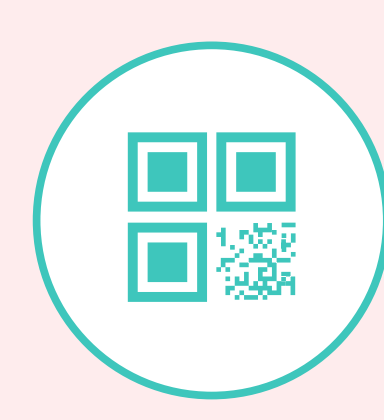

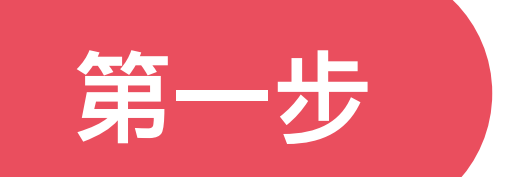

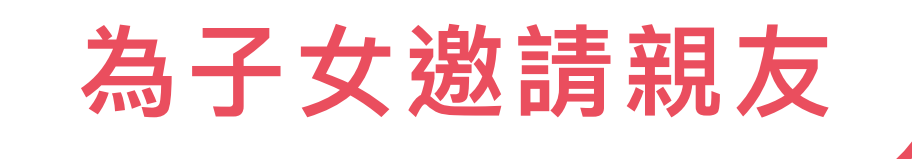

例子:媽媽已為女兒 登記HA Go帳戶。 她想為女兒邀請其他 親友!

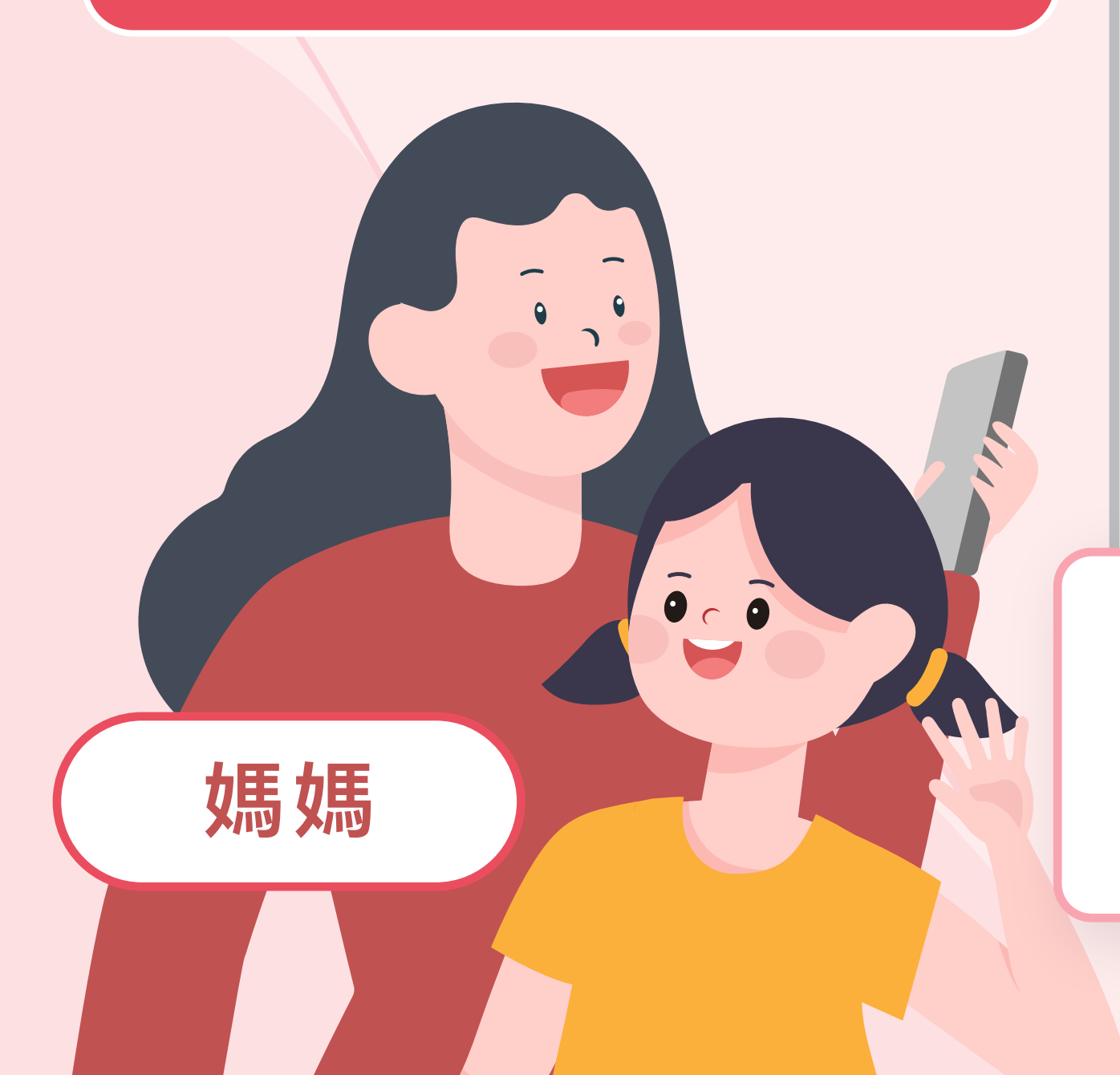

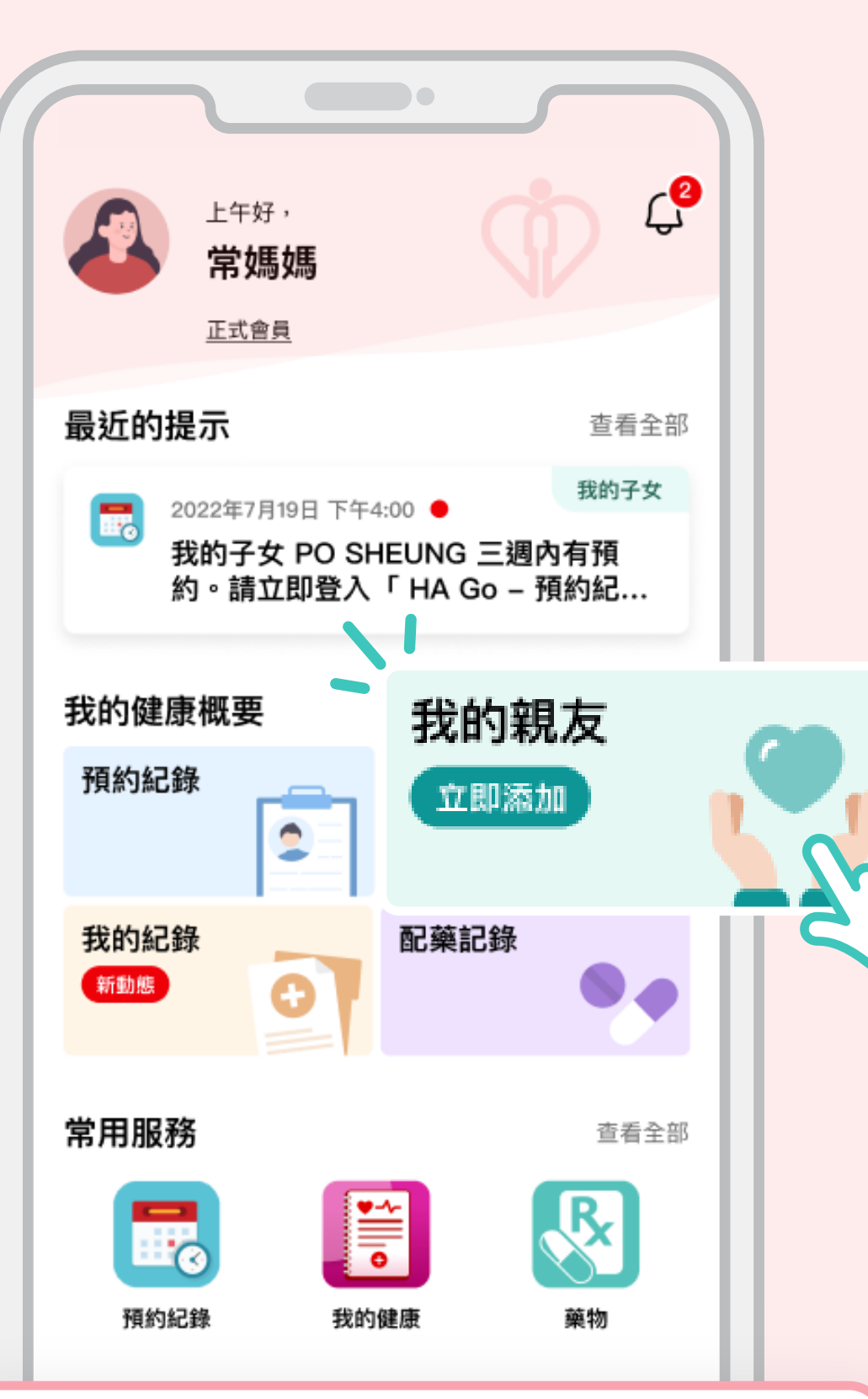

在HA Go首頁 點擊「我的親友」

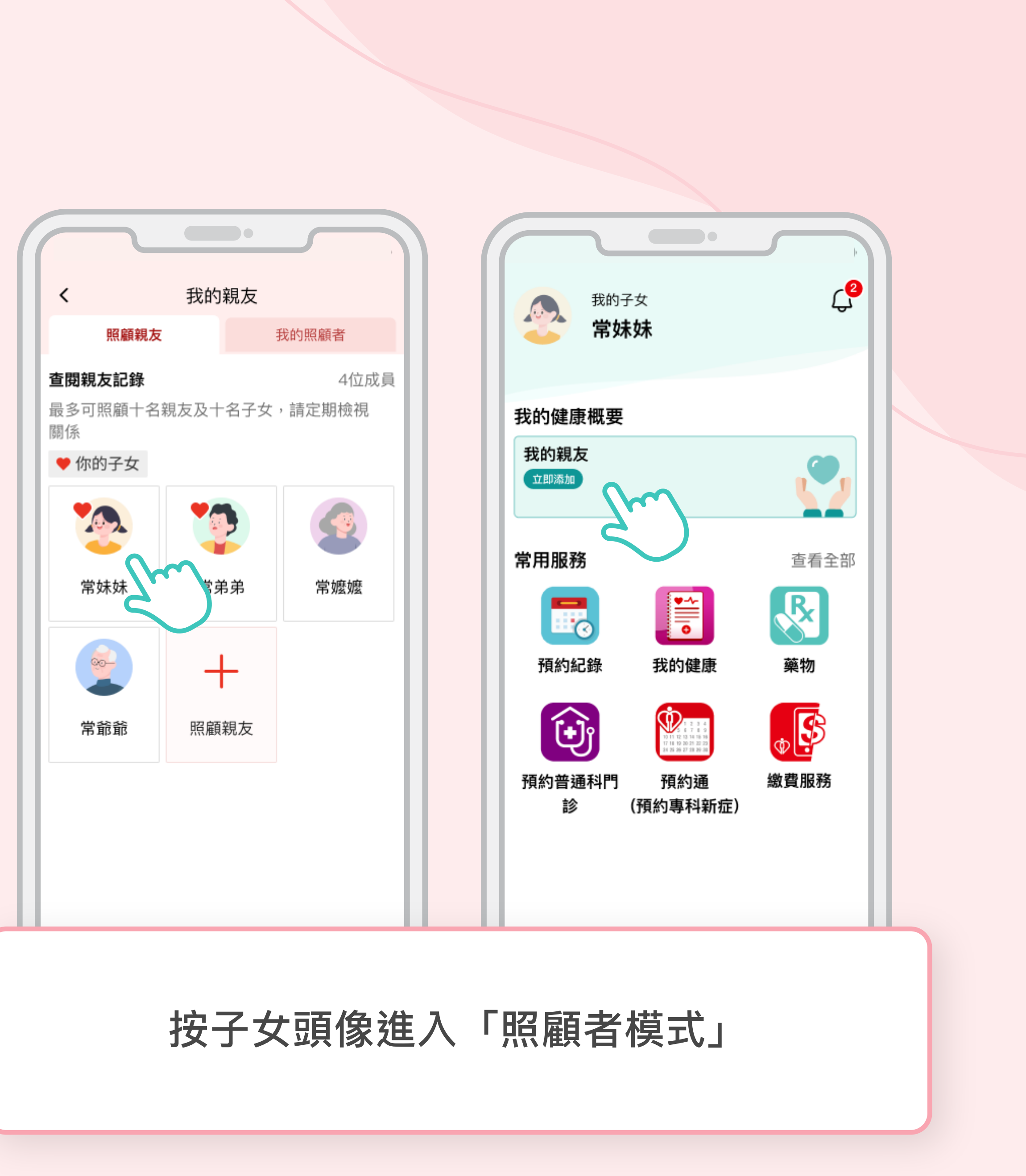

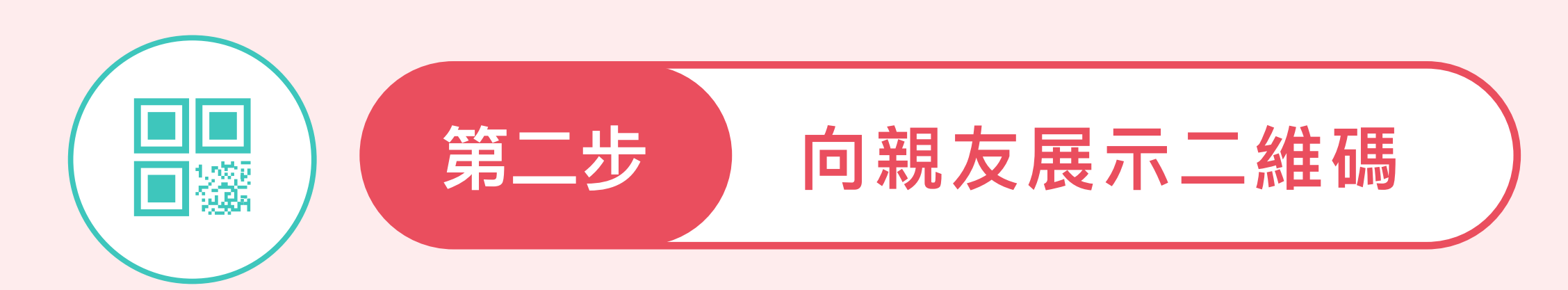

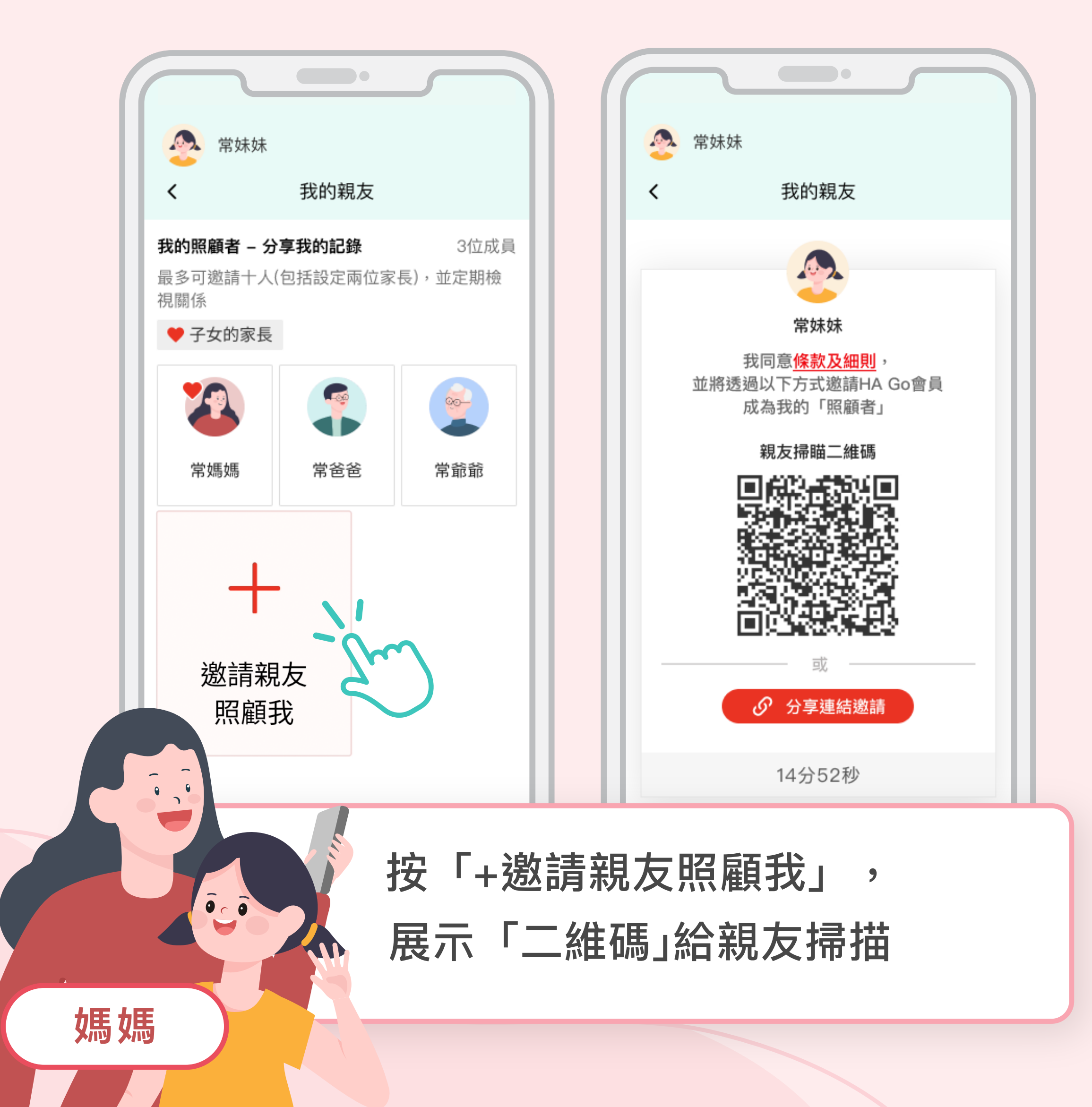

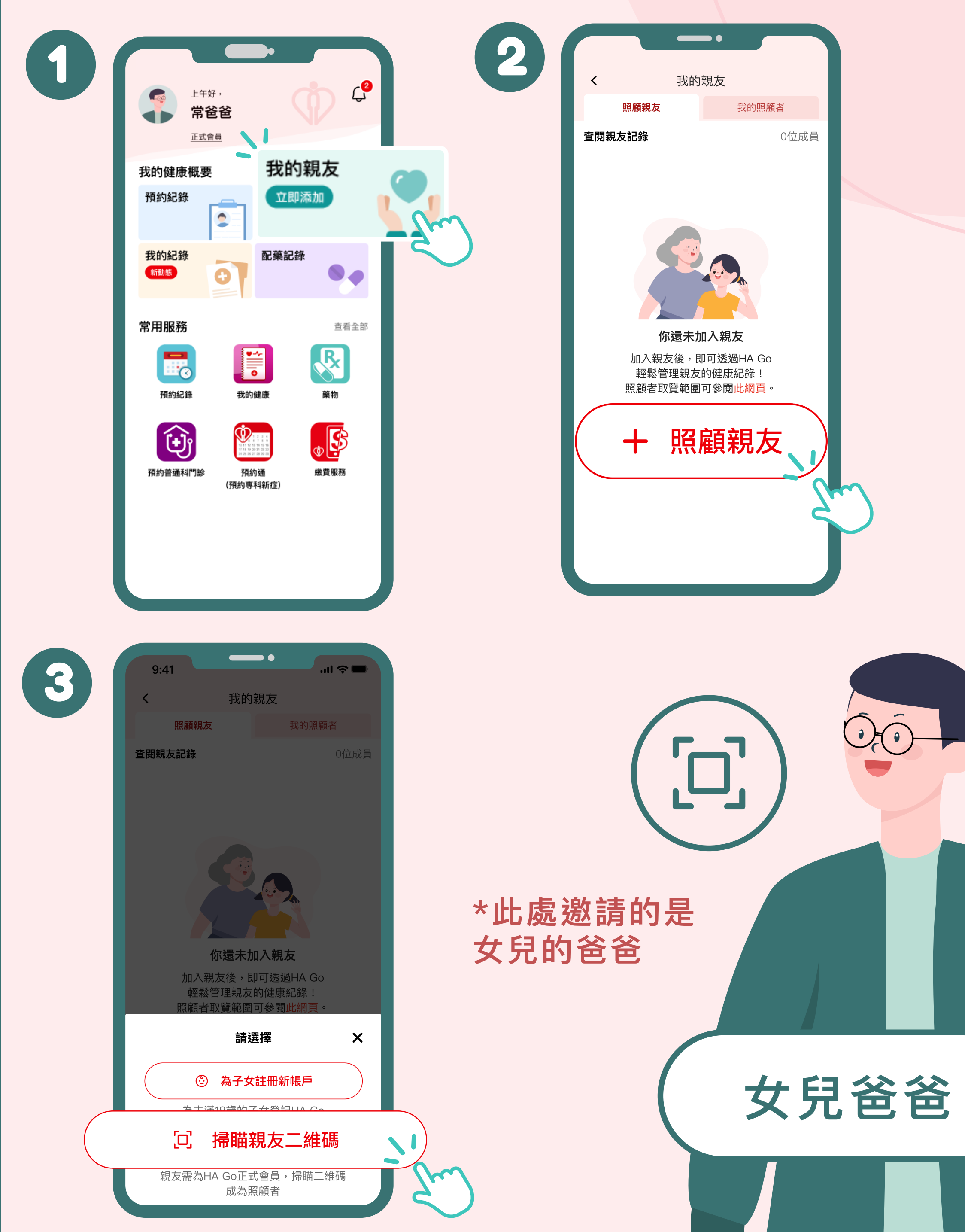

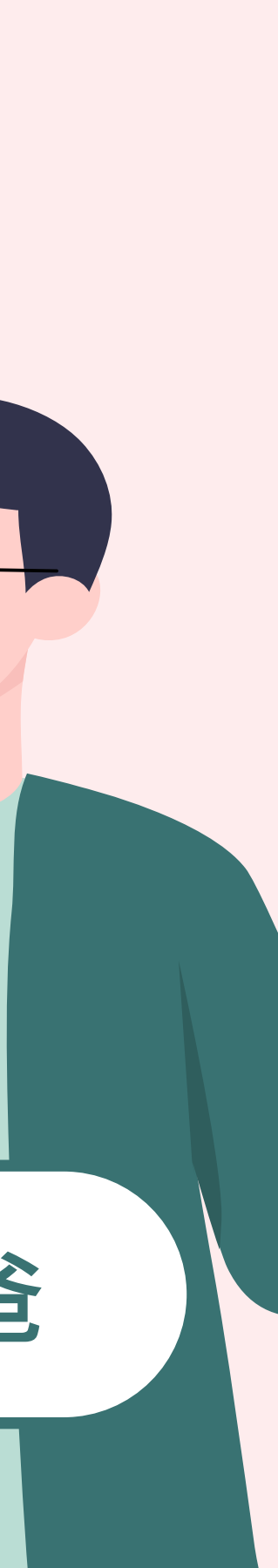

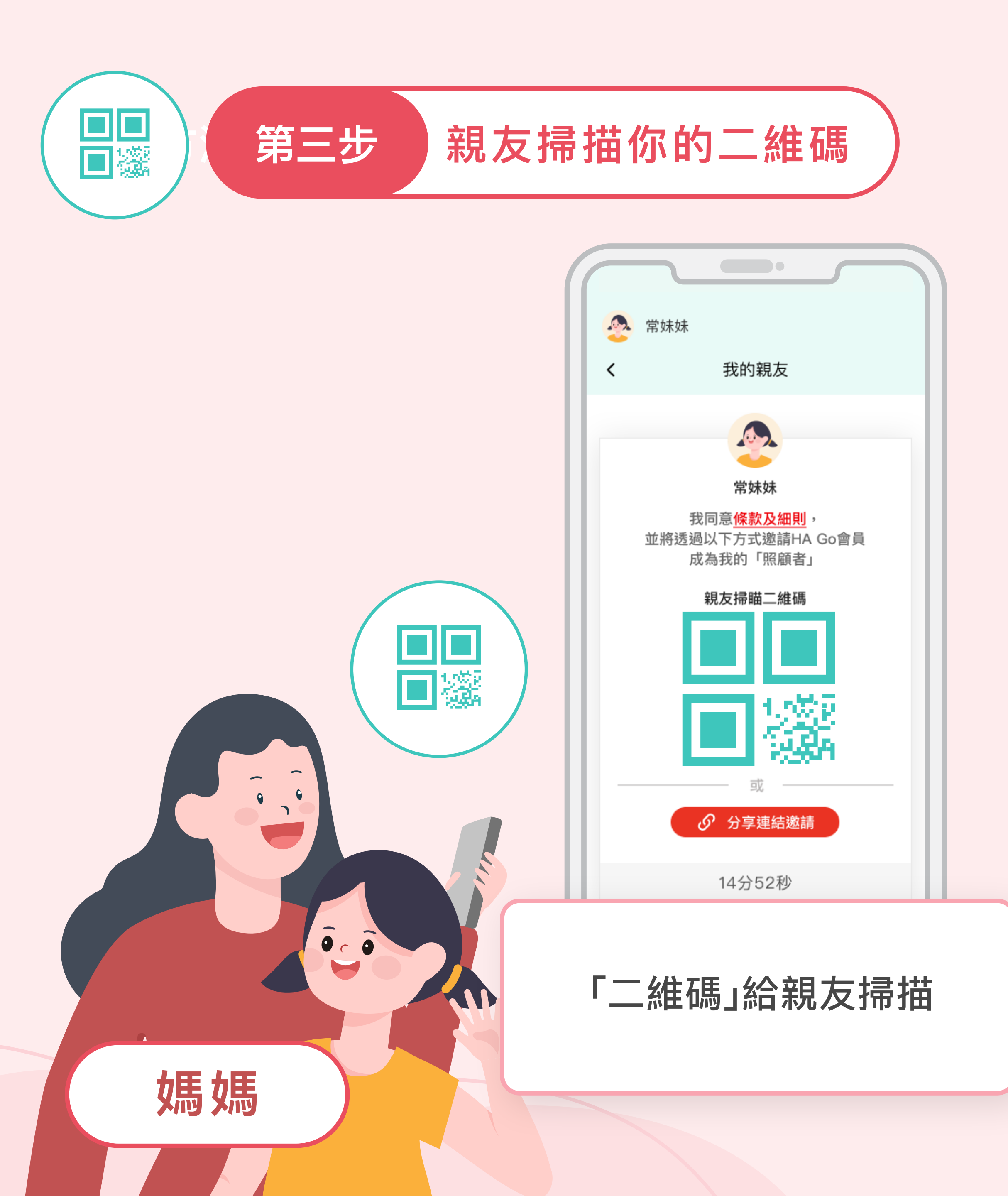

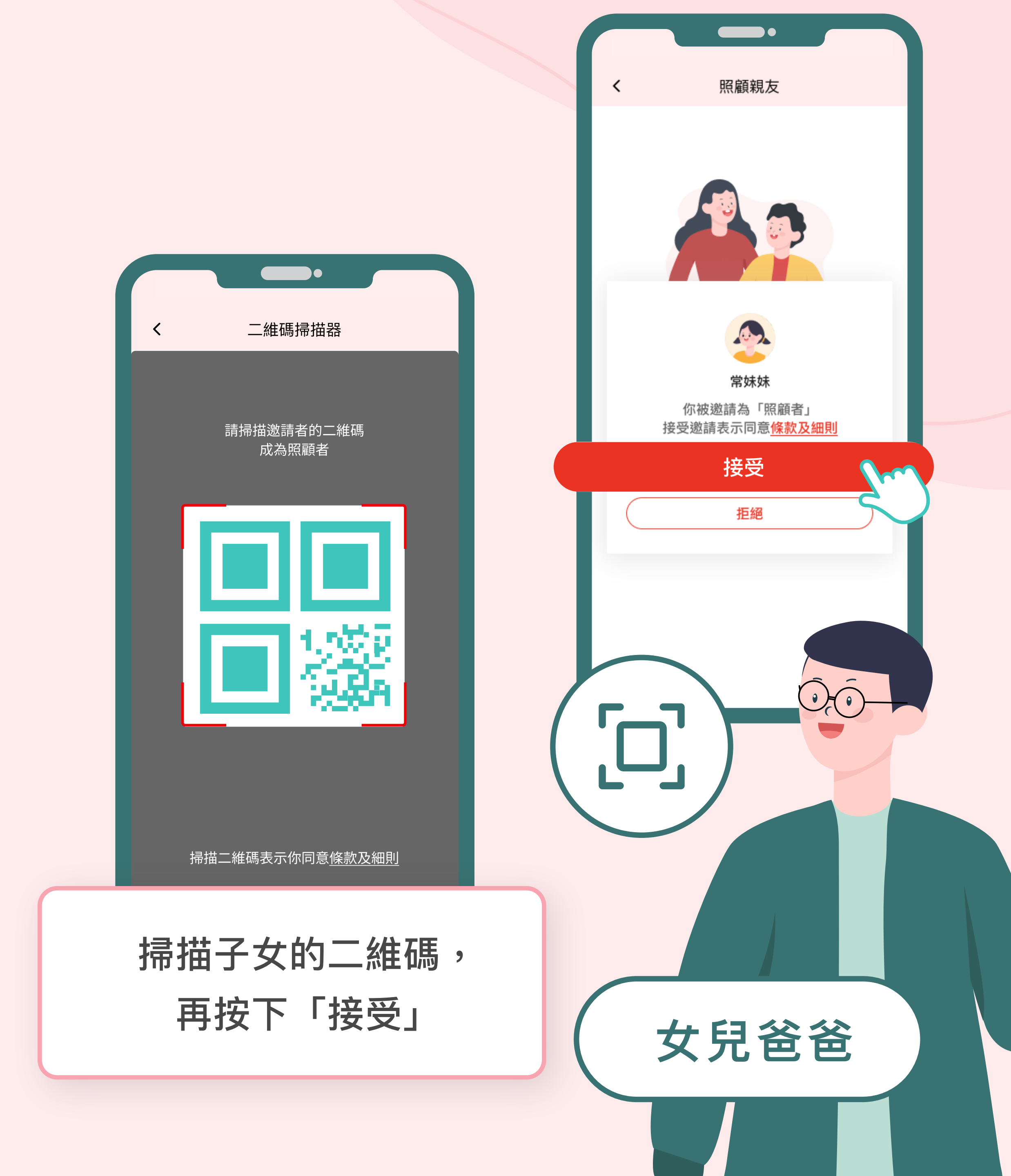

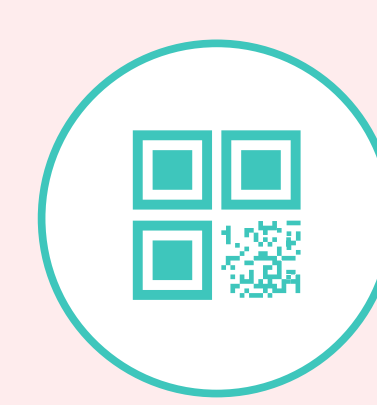

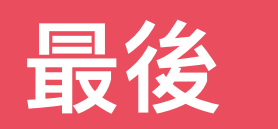

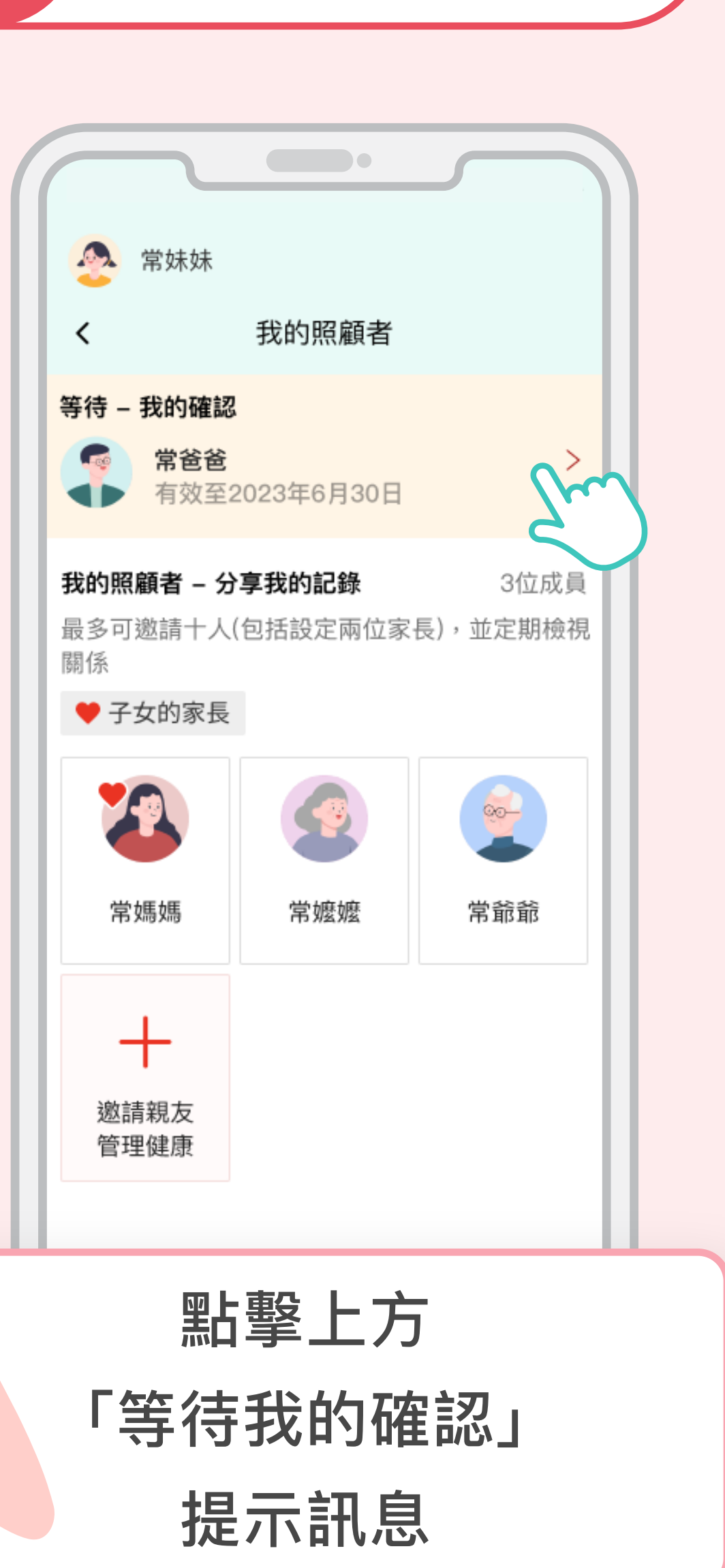

為子女確認親友

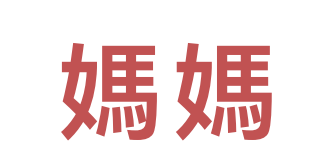

0 c 0

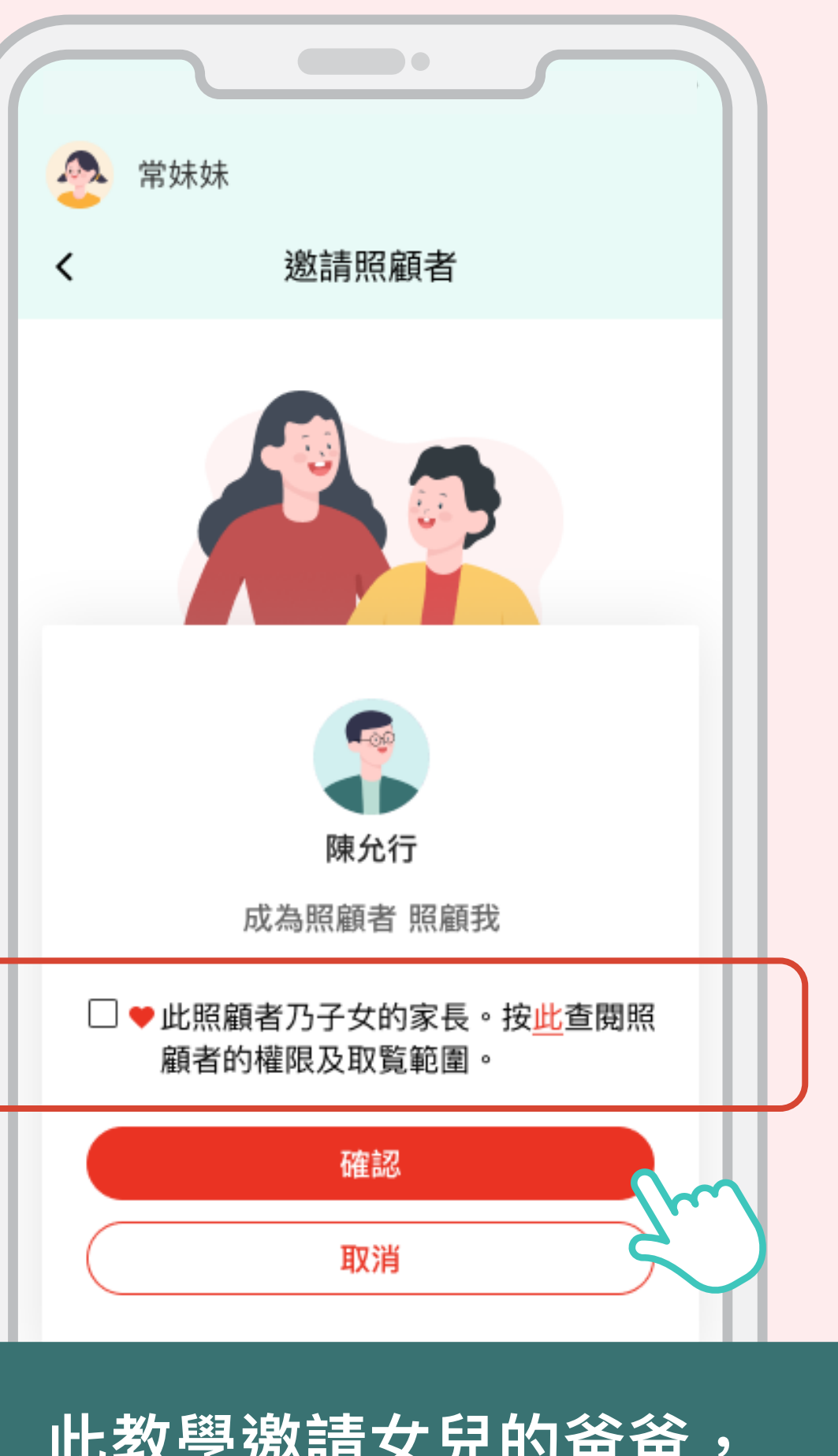

此教學邀請女兒的爸爸, 可以勾選「此照顧者乃子女的家長…」

### 按下「確定」

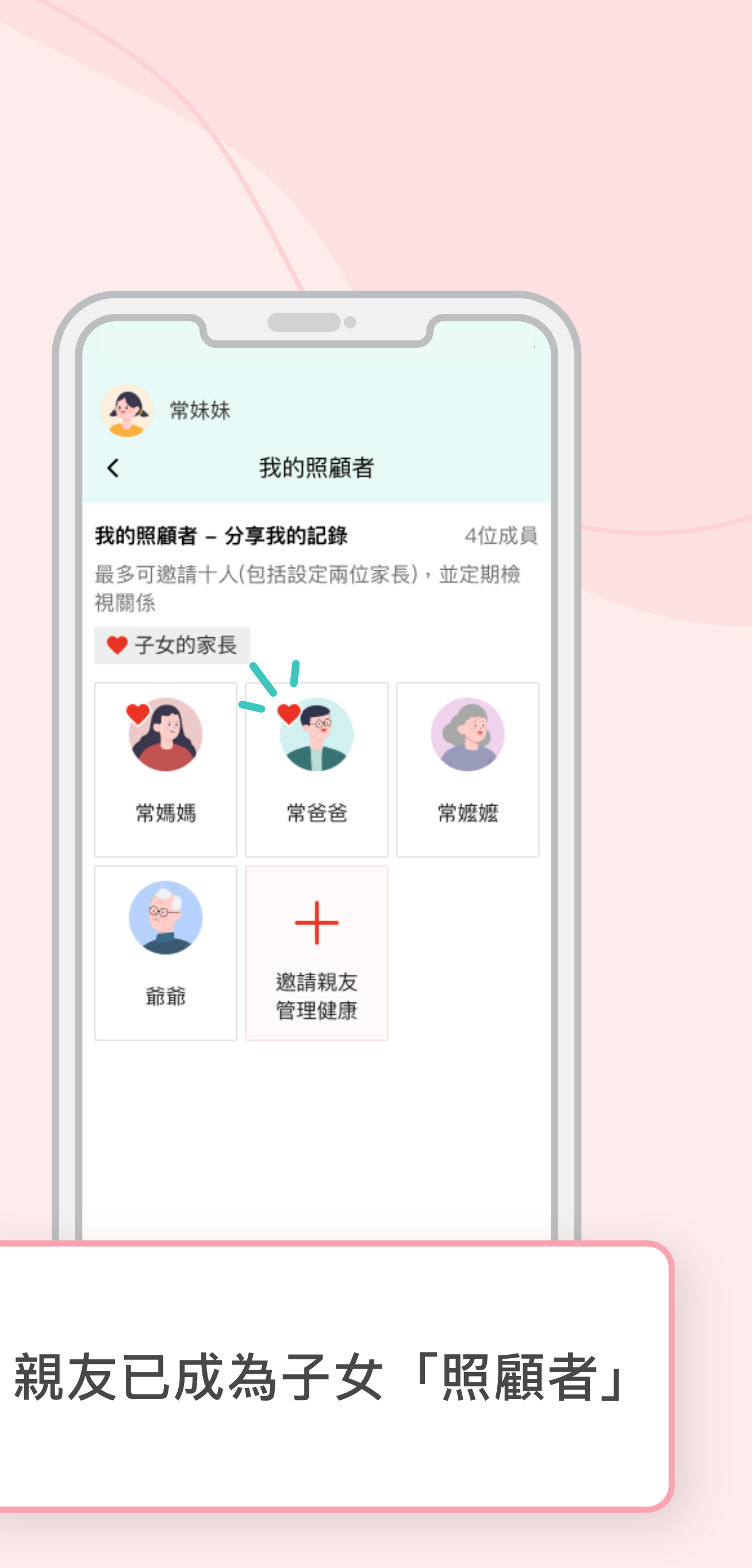

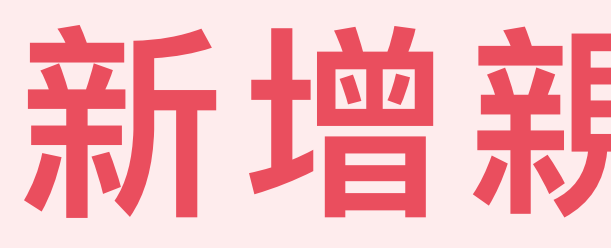

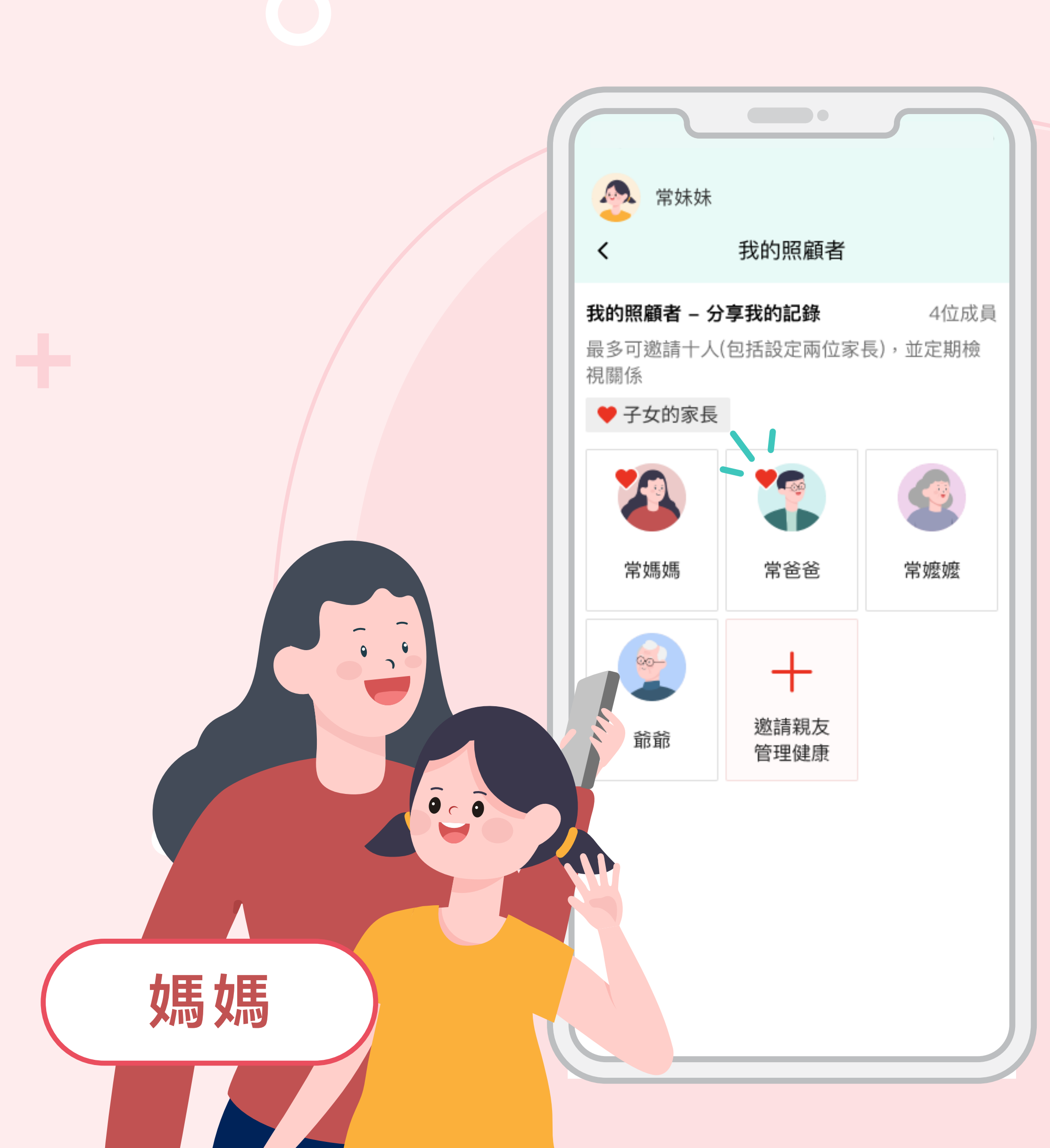

# 新增親友成功。

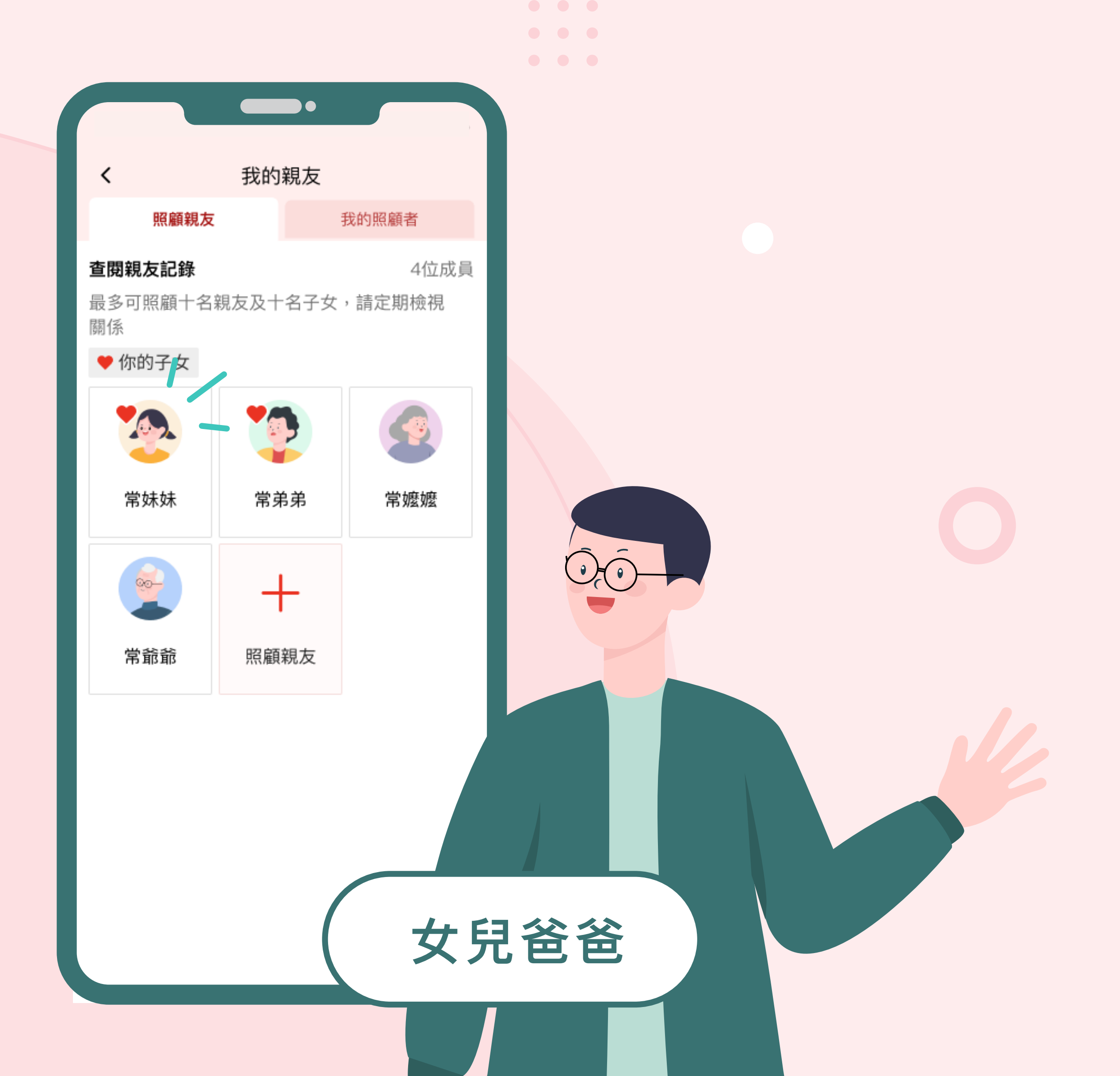

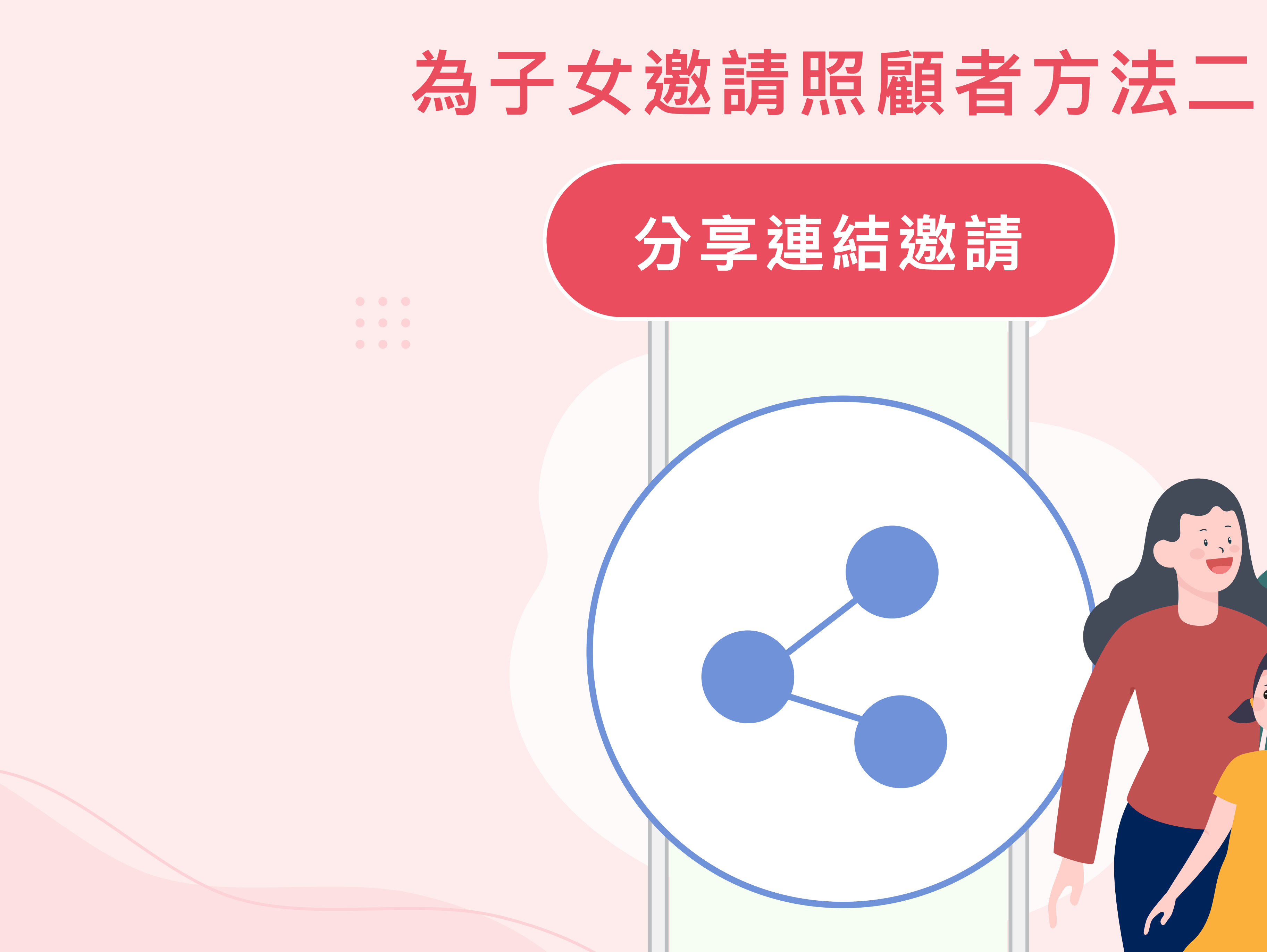

![](_page_9_Picture_2.jpeg)

![](_page_10_Picture_0.jpeg)

![](_page_10_Picture_1.jpeg)

為子女邀請親友

例子:媽媽已為女兒 登記HA Go帳戶。 她想為女兒邀請其他 親友!

![](_page_10_Picture_4.jpeg)

![](_page_10_Picture_5.jpeg)

在HA Go首頁 點擊「我的親友」

![](_page_10_Picture_7.jpeg)

![](_page_11_Picture_0.jpeg)

![](_page_11_Figure_1.jpeg)

![](_page_11_Picture_2.jpeg)

![](_page_12_Picture_0.jpeg)

![](_page_12_Picture_1.jpeg)

## 親友接受邀請

![](_page_12_Picture_3.jpeg)

最後

![](_page_13_Picture_1.jpeg)

|    | <ul> <li>         ※ 常妹妹         <ul> <li>             く             </li> <li>             我的照顧者         </li> </ul> </li> </ul> |  |
|----|----------------------------------------------------------------------------------------------------|--|
|    | 等待 – 我的確認 常爸爸 有效至2023年6月30日                                                                                                    |  |
|    | 我的照顧者 - 分享我的記錄 3位成員<br>最多可邀請十人(包括設定兩位家長),並定期檢視<br>關係 ◆ 子女的家長                                                                     |  |
|    | ご     ご       常媽媽     常嬷嬷       常嬷嬷     常爺爺                                                                                      |  |
|    |                                                                                                    |  |
|    | 點擊上方 「 等待我的確認」                                                                                                    |  |
| 媽媽 | 提示訊息                                                                                                    |  |
|    |                                                                                                    |  |

![](_page_13_Figure_3.jpeg)

可以勾選「此照顧者乃子女的家長…」

### 按下「確定」

![](_page_13_Figure_6.jpeg)

![](_page_14_Picture_0.jpeg)

![](_page_14_Figure_1.jpeg)

# 新增親友成功。

![](_page_14_Figure_3.jpeg)